# BACKTO BCMOONL WITH SORA!

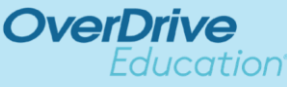

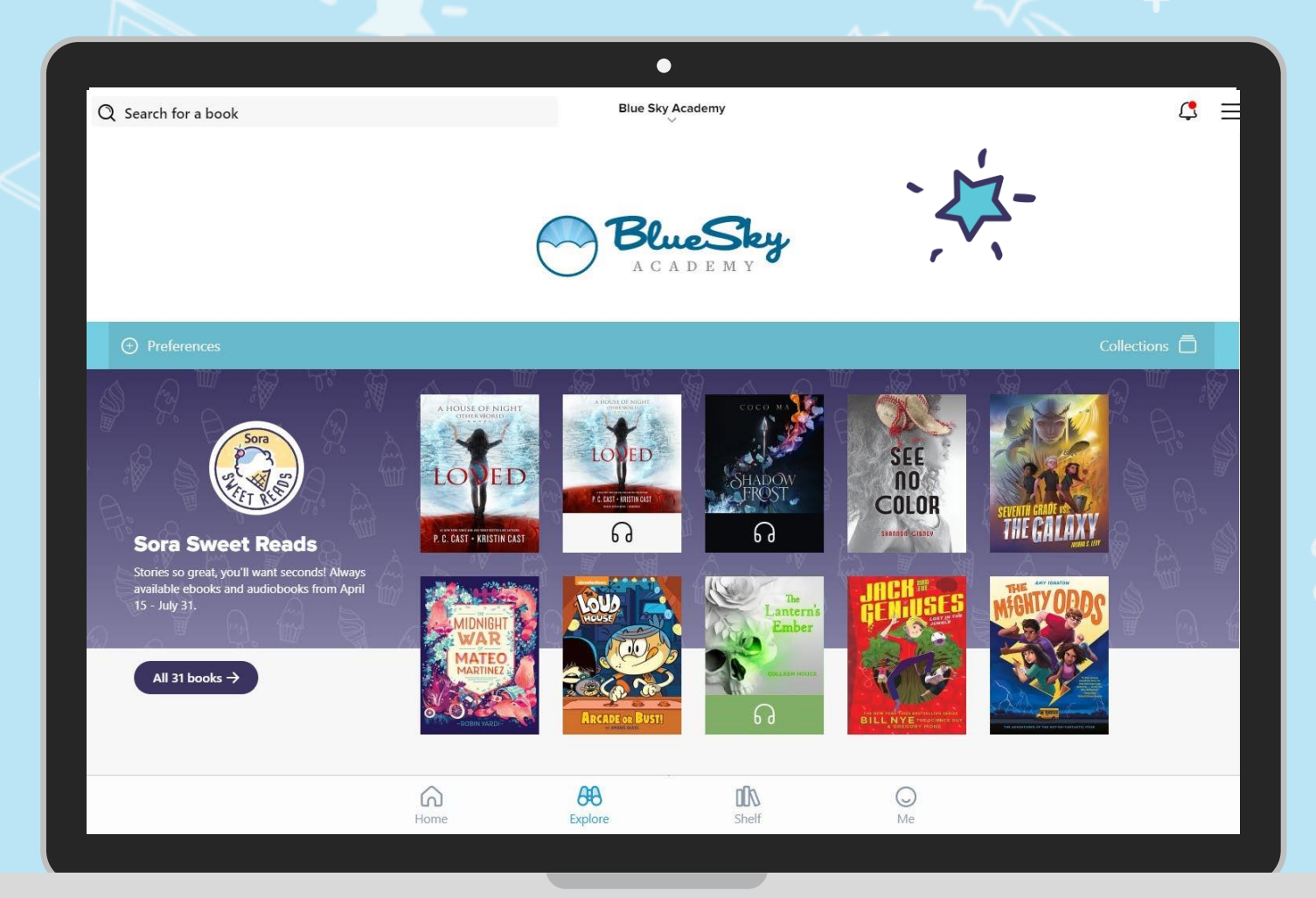

Sora is a great way to access Woodlawn's digital collection.

00

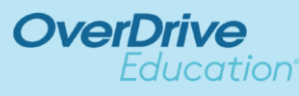

### How do I get started with Sora?

1. Log into Clever

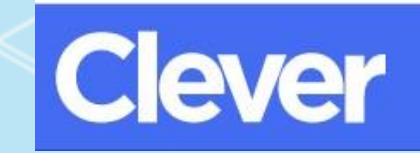

2. Click on the Sora Overdrive icon

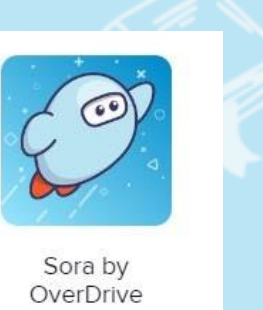

First time users may need to select Find My School listed at bottom of screen, Then type in **Brooker Creek Elementary** when prompted and then select Brooker Creek Elementary from the list of schools.

3. Find a book, borrow and read! (or listen

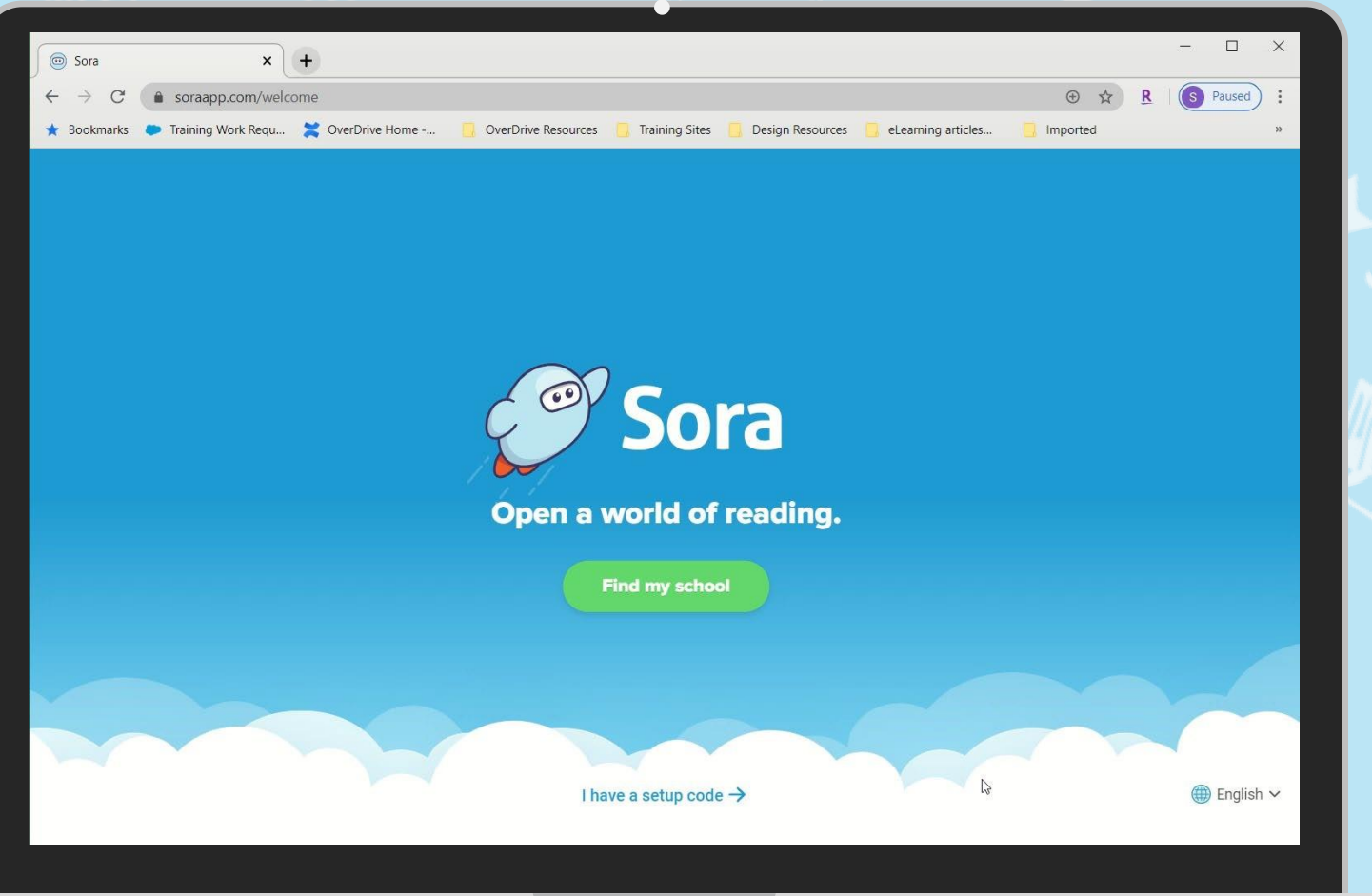

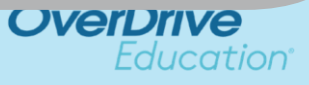

# How do I use Sora on a Tablet or Phone?

1. Download the Sora by app or go to soraapp.com.

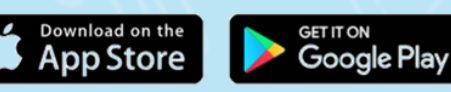

2. Click Find My School
(Click my school isn't listed at bottom of screen if you do

not see Woodlawn. Then type in Woodlawn Elementary when prompted.

3. Click on the My School is in Pinellas County Button. This will bring you to the Clever log

(use your pcsb username and password)

After initial set up (following directions above) you will be able to click on the app and to get access to SORA without having to re-enter your credentials.

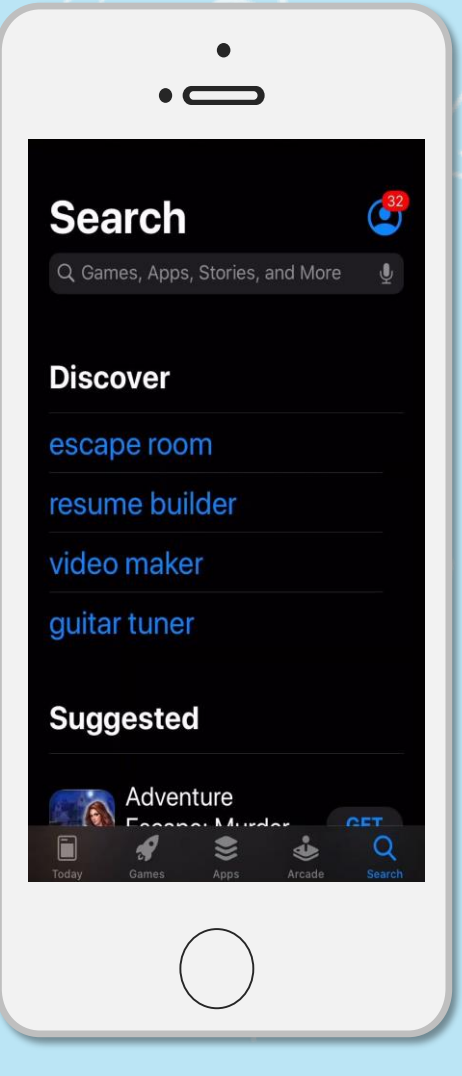

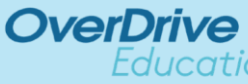

#### What can you do with

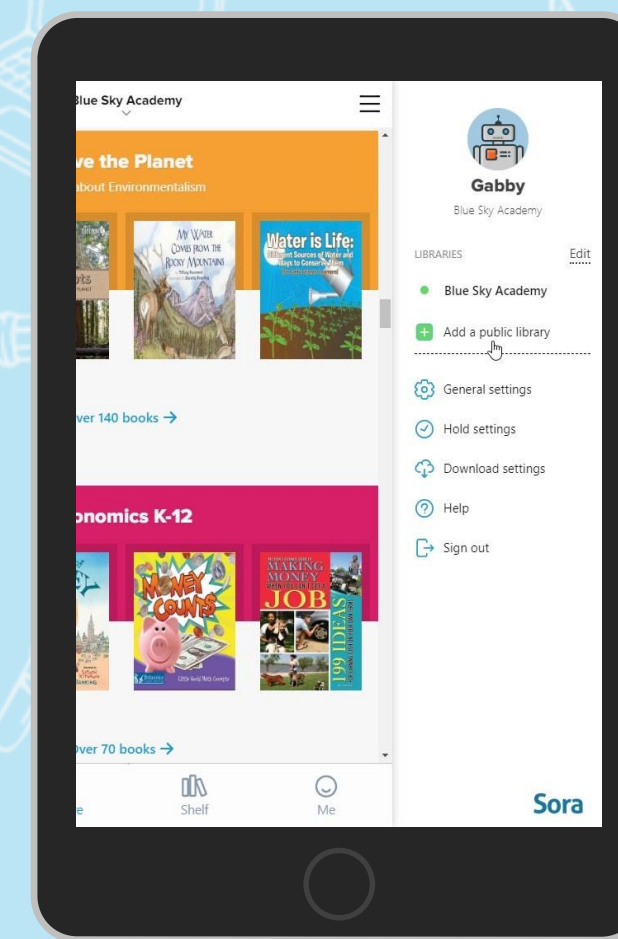

# Sora?

What can l

See assignments 
Take notes 
Export
highlights 
Read or
listen offline 
Earn
achievements 
Add a
public library 
View
reading stats 
Read
with a tap

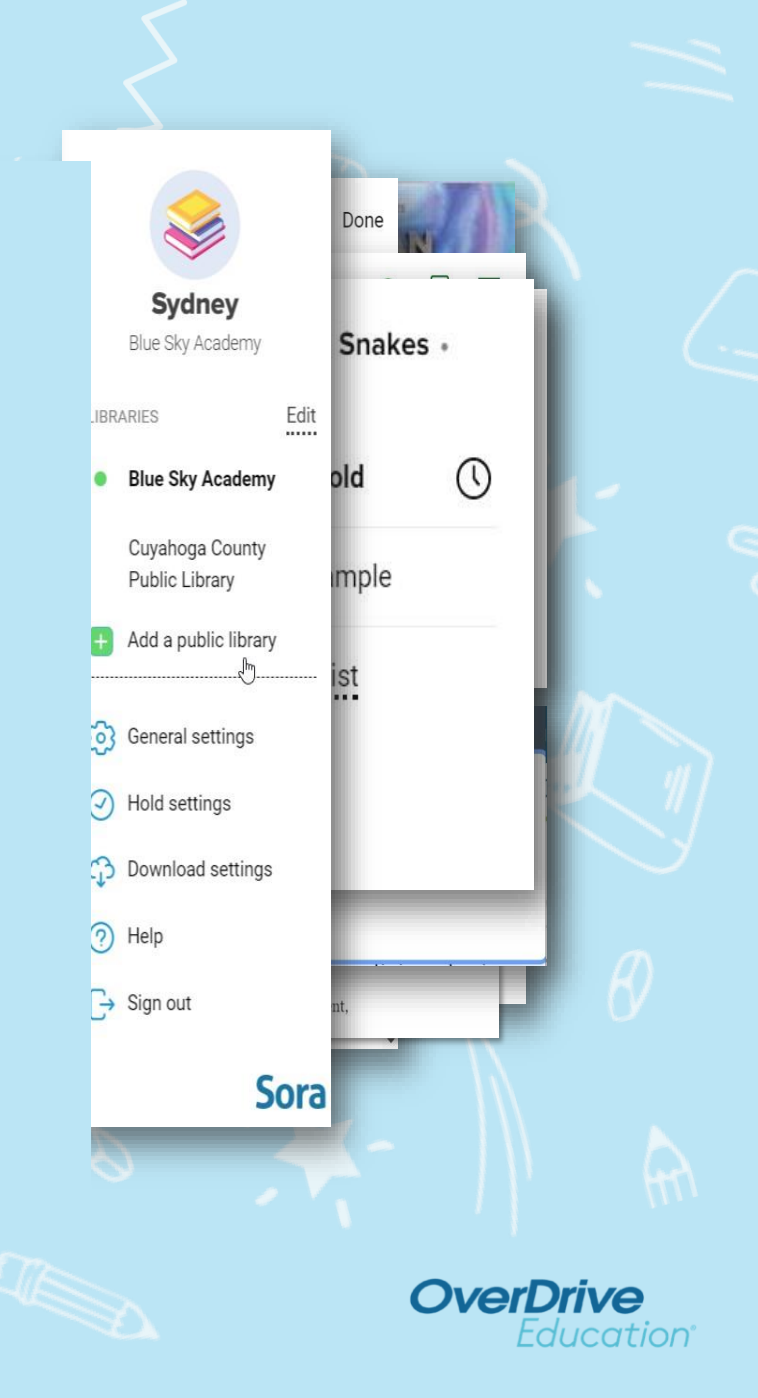

# do in Sora?

- Read ebooks and listen to audiobooks.
- Adjust reading or audio settings.
- View and sync your progress.
- Define new or unfamiliar words.
- Add and export bookmarks, highlights, and notes.
- Place books on hold.
- Add your public library for more books.

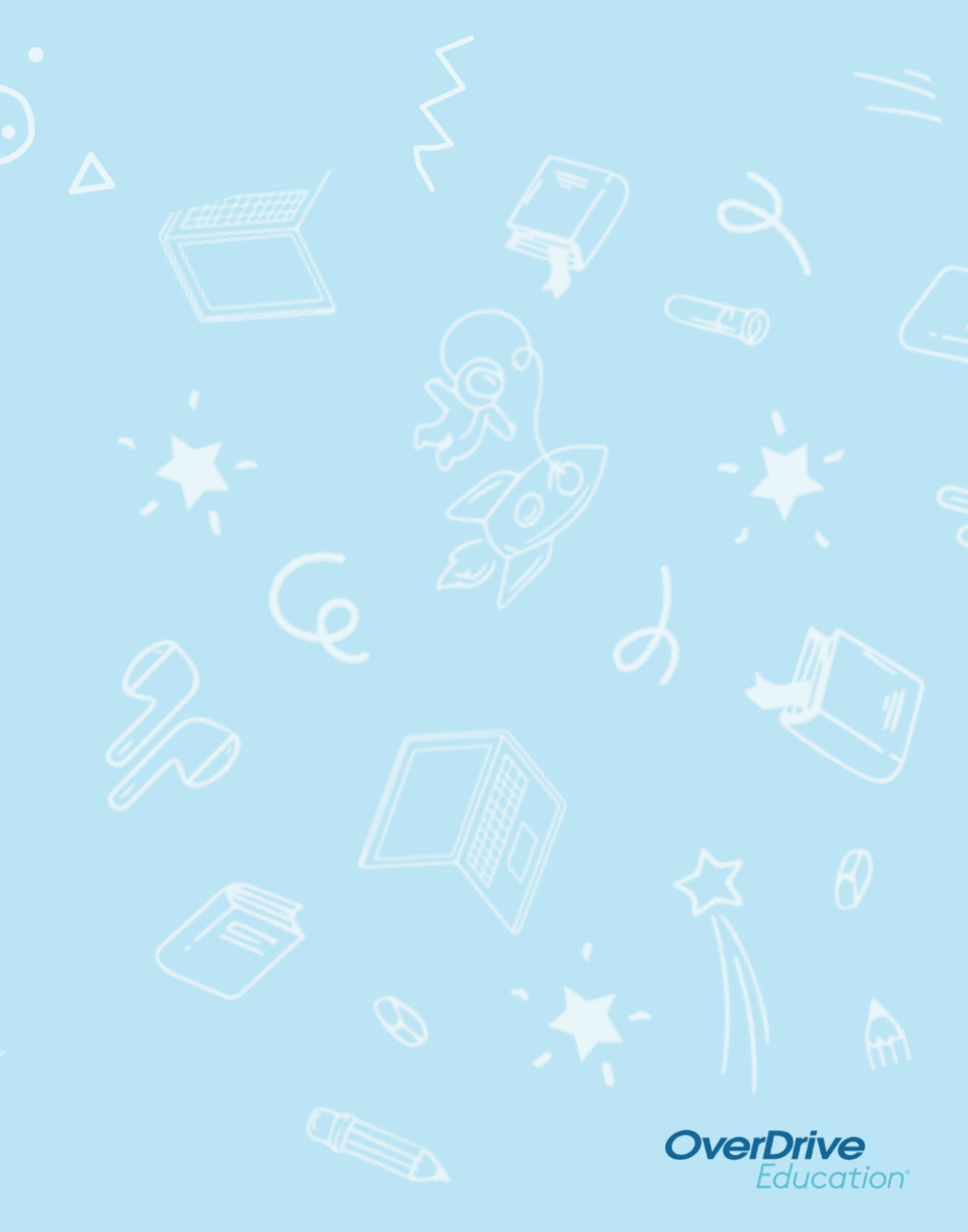